A. Account ist vorhanden (vom letzten Jahr)

Anleitung

## **STADTRADELN** হৈ A Mein STADTRADELN Mitmachen Übersicht & Ergebnisse Über STADTRADELN Anmelden 1. Anmelden mit mit Deinem Benutzernamen/ Passwort 2. Unter Einstellungen das passende Thomas Mustermann "Unterteam" wählen, z.B. Kl. 7c (s. Bilder) Fertig. Übersicht Mein km-Buch Mein Team Mein RADar! Seite meiner Kommune ×v දිරි Einstellungen FAO

## B. Erstmaliges Anmelden beim Stadtradeln

| STADTRADELI<br>Radeln für ein gutes Klima | N Mitmachen          | Übersicht & Ergebnisse | Über STADTRADELN |  |  |  |  |  |  |
|-------------------------------------------|----------------------|------------------------|------------------|--|--|--|--|--|--|
|                                           | <b>↓</b>             |                        |                  |  |  |  |  |  |  |
| RadeInde> Neu registrieren                |                      |                        |                  |  |  |  |  |  |  |
| [                                         |                      |                        |                  |  |  |  |  |  |  |
| Registrieren                              | Account reaktivierer | n                      |                  |  |  |  |  |  |  |
| 1-2-                                      | -3-4-5               |                        |                  |  |  |  |  |  |  |
| Neu registrieren                          |                      | $(\rightarrow)$        |                  |  |  |  |  |  |  |

 $( \rightarrow )$ 

| 1. | Persönliche | Daten eingeben, | Benutzername u | und Passwort | festlegen |
|----|-------------|-----------------|----------------|--------------|-----------|
|----|-------------|-----------------|----------------|--------------|-----------|

- 2. Bundesland/ Kommune auswählen; Sachsen/ Markkleeberg -> Weiter
- Vorhandenem Team beitreten: -> Team-Name "Rudolf-Hildebrand-Schule" suchen; Unterteam-Name suchen (z.B. "5b); -> Weiter
- 4. In Dein Emailfach schauen, auf Email-Bestätigungslink klicken und mit dem zuvor erstellten Benutzernamen/ Passwort anmelden.

Einloggen und Account reaktiviere